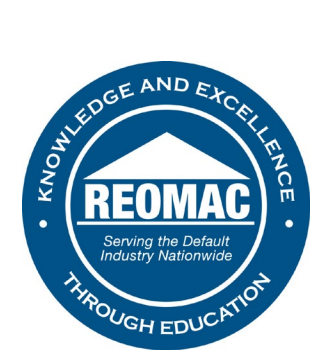

## How to access webinar recordings:

- 1. Go to <u>www.reomac.org</u>.
- 2. Click on the member profile icon in the top right hand corner.

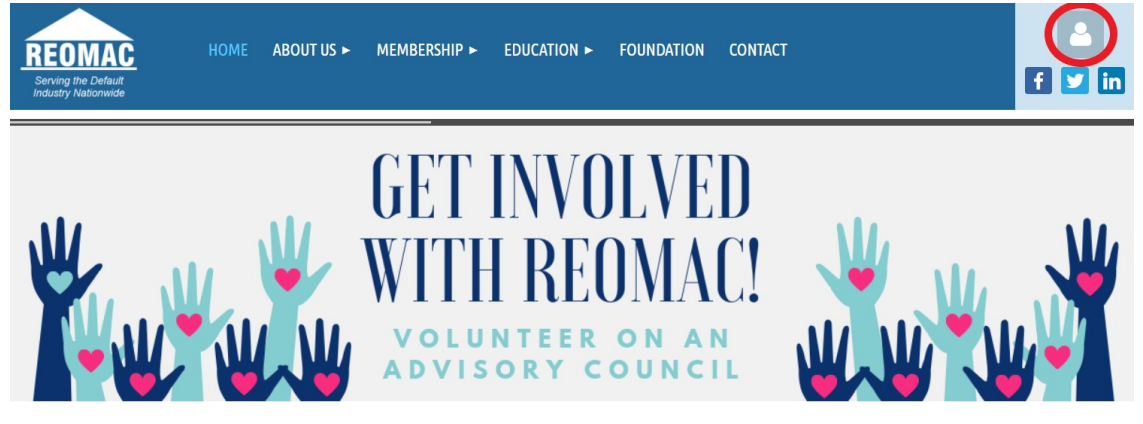

3. Log in to your profile.

## PLEASE LOG IN TO CONTINUE

Please login to continue to the page you have requested.

| f Log in with Facebook | Email                  |
|------------------------|------------------------|
|                        | REOMAC                 |
| G Log in with Google   | Password               |
|                        | •••••                  |
|                        | Remember me            |
|                        | LOG IN Forgot password |
|                        |                        |

4. Hover over the EDUCATION tab at the top of the Home Page.

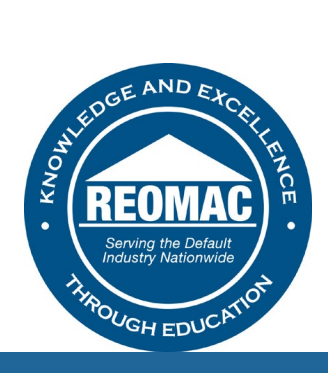

| REOMAC<br>Serving the Default<br>Industry Nationwide | HOME | ABOUT US 🕨 | MEMBERSHIP ►                 | EDUCATION ►                     | FOUNDATION           | CONTACT |  |
|------------------------------------------------------|------|------------|------------------------------|---------------------------------|----------------------|---------|--|
|                                                      |      |            | GET<br>WITH<br>VOLU<br>ADVIS | INVO<br>I RE(<br>nteer<br>ory c | OLVE<br>)MA<br>on ar | D<br>C! |  |

5. Click on WEBINAR RECORDINGS.

| REOMAC              | HOME ABOUT US >            | MEMBERSHIP ► | EDUCATION <b>v</b>                            | FOUNDATION | CONTACT                                | <br>€ ⊻ in |
|---------------------|----------------------------|--------------|-----------------------------------------------|------------|----------------------------------------|------------|
| index y reasoning   |                            |              | PROGRAM CALENDA                               | R          |                                        |            |
| AND PL              |                            |              | ANNUAL SUMMIT                                 | < E        |                                        |            |
| RECORDER TO A COLOR | GIVE BA<br>THE RE<br>NOW C | CK WHILE     | WEBINAR RECORDIN<br>COVID-19 UPDATES<br>MILE! | G          | amazonsmile<br>You shop. Amazon gives. |            |
|                     | -                          |              |                                               |            |                                        |            |

6. Select the recording you would like to view and enter your name and email address on GoToWebinar.